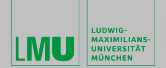

GNU/Linu

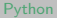

<ロ> <同> <同> < 回> < 回>

# Linux Primer

#### Jens Oeser

Geophysics Department of Earth and Environmental Science Ludwig-Maximilians-Universität München

1. März 2018

Э

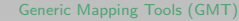

# Unix and $\mathsf{GNU}/\mathsf{Linux}$

- term Unix (Plural: Unices) is used for all operating systems that are based on the original Unix-Draft (AT&T)
- today influences from Unix can be found in almost all modern operating systems
- it's ideas and concepts can be found everywhere
- GNU/Linux and the free BSD-systems re-implement Unix's behavior and interfaces and add own extensions
- when talking about the operating system in a strict sense one would have to talk about "GNU/Linux" as this includes the kernel (Linux) as well as the system tools

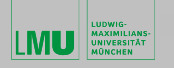

- 4 同 ト - 4 目 ト

### Literature

- Linux in a Nutshell
- Advanced Bash-Scripting Guide
- LRZ Hochschulschriften
- LRZ Kursprogramm zu Unix und GNU/Linux
- Google Search
- Codename: Linux (2001)

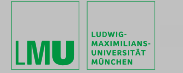

NU/Linu:

# Properties of GNU/Linux

- GNU/Linux consists of a kernel
  - only the kernel controls devices and processes
  - provides system calls as interface for the programs
  - a variety of programs complete the operating system
- file system is organized hierarchically with arbitrary subdirectories
  - inverse tree structure
  - ▶ "/" is the root directory

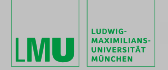

GNU/Linux

<ロ> <同> <同> <同> < 同> < 同> < □> <

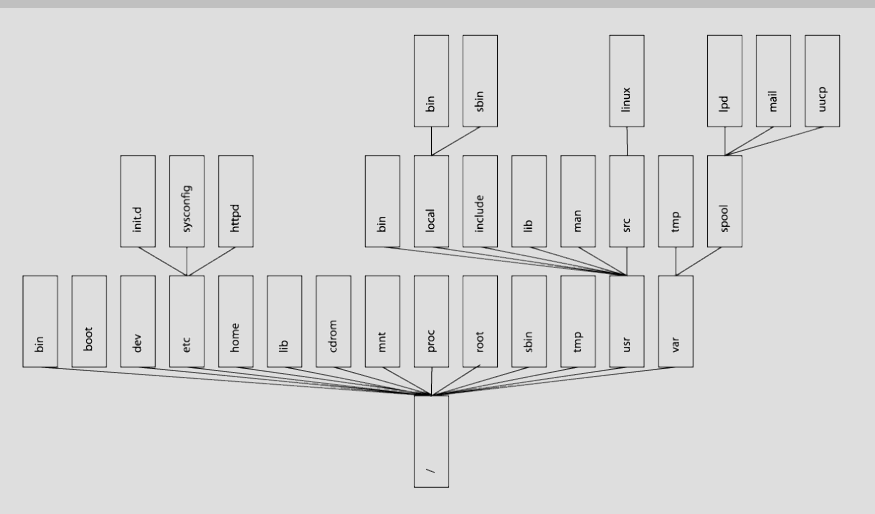

E

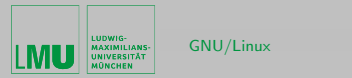

- 4 同 1 - 4 回 1 - 4 回 1 - 4

- a basic principle in GNU/Linux and Unix
  - "Everything is a file!"
  - this generalized file concept is inherently included
  - easy and consistent interface for the different applications
  - exceptionally easy input/output redirecting into these files
  - linking of several programs via these pipes
- all Unix-like operating systems have a graphical user interface (X11)
- historically Unix is closely linked to the programming language C

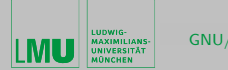

- among the most important properties of GNU/Linux are
  - high stability
  - multiuser
  - multitasking
  - multithreading
  - memory protection
  - virtual memory
  - TCP/IP network support
  - fully developed shell
  - vast variety of programs for almost any task
  - outstanding scripting possibilities

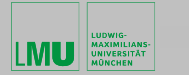

# Using a GNU/Linux system – access

- user account usually consists of user name, password and additional information
- authentification by user name and password
- authorization afterwards, using the additional information
- logging on and off is possible via a graphical user interface or a text shell

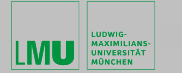

# Using a GNU/Linux system – user groups

- classification of users enables detailed permission management
- for every user, the GNU/Linux world is divided into three classes
  - u = login user
  - ▶ g = group
  - o = others
- all users are identified via a **UID** (user identification number), that is directly mapped to the user name
- users have one or more additional **GID** (group identification number) to determine the groups he/she is associated with (permission classification together with other members of the group)
- all users that are not part of this group are considered  $\boldsymbol{o} thers$
- for u, g and o, read, write and execute permissions can be set; they are stored as file attributes

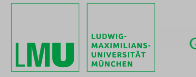

同 ト イヨ ト イヨト

# Using a GNU/Linux system – command syntax

- apart from very few exeptions a GNU/Linux command has the syntax
  - # COMMAND -OPTION PARAMETER
- introduction into the most important commands will be covered in the next chapter
- · options influence the execution of a command
  - short form for options -a
  - long form for options --all
- parameters are mostly filenames

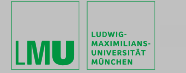

# Using a GNU/Linux system – documentation

- every system has built-in documentation/help
  - # man COMMAND
- each man page is separated into individual subsections
  - NAME name of the command
  - SYNOPSIS syntax description
  - DESCRIPTION detailed description of the command
  - OPTIONS list of all options with a short description
  - COMMANDS instructions for interactive programs
  - FILES files that are associated with the command
  - SEE ALSO references to similar commands and manual entries
  - EXAMPLE examples for calling the command
  - BUGS known bugs and issues
- the commands info and apropos give additional information

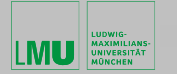

# Using a GNU/Linux system – usage of the system

- in today's "window world" the command line seems complicated
  - all user tasks can be performed without the command line
  - higher comfort comes with less driving fun
- GNU/Linux systems are like building sets
  - a set of programs is available
  - they can be combined for different tasks
- it's not always necessary to use bloated programs if it is possible to smartly combine the small, specialized programs

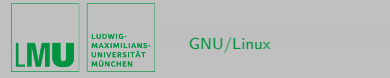

< ロ > < 同 > < 回 > < 回 > .

- Terminal (Shell)
  - accepts commands
  - processes them
  - starts programs
  - outputs the result
- input of commands according to the forementioned syntax
  - the way you input a command is not only determined by the syntax of the command you call, but also by the syntax of the shell used within the terminal
  - ▶ before execution, the command is parsed (set of changes to the input)
  - these changes have nothing to do with the command that has been called, but are done by the shell applying an always identical set of syntactic rules (many simplifications possible at command input)

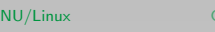

# Using a GNU/Linux system – files

- from the user's point of view, a file is always a series of logically connected information
- from the system's point of view there is only a finite series of bytes
- in GNU/Linux, there are the following important types of files
  - regular file  $\equiv$  file containing data, text or a program
  - file folder  $\equiv$  file containing references to other files
  - device file  $\equiv$  file containing a reference to a physical device
  - pipe  $\equiv$  file for system internal process communication

LUDWIG

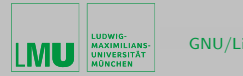

◆□ > ◆□ > ◆□ > ◆□ >

• each user has one "HOME directory"

#### # echo \$HOME

• during his/her session, each user has a "working directory"

# echo \$PWD

- file access always via filenames
- filename can be chosen arbitrarily
  - with some constraints (name conventions)
- file can be addressed via its absolute or relative path
- one single file can be linked from different places in the directory tree and have different names

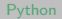

< □ > < 同 >

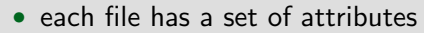

name of file

AAXIMILIANS-

- path of file
- type of file
- UID and GID of owner
- access permissions
- length of file
- node number
- number of links, references to the file
- date of creation, last change and last access
- user can change the attributes
- editing of a set of files by wild cards
  - > ? exactly one arbitrary character
  - \* arbitrarily many characters
  - [abc] exactly one of the given characters
  - [a-d] a character from within the given range
  - [!abc] none of the given characters

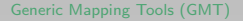

- 4 同 ト - 4 目 ト -

## What is a shell?

AXIMILIANS

- a program with which the system can understand the users commands
- often called command interpreter (shell interpretes the command)
- successful login always starts the personal login shell
- currently active shell:

gkd22aa@cip50:~\$ echo \$SHELL

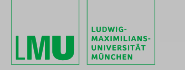

< ロ > < 同 > < 回 > < 回 > < 回 > < 回 > < 回 > < 回 > < 回 > < 回 > < 回 > < 0 > < 0 >

### What kinds of shells are there?

- simple shells:
  - Bourne-Shell (sh)
  - Korn-Shell (ksh)
  - C-Shell (csh)
- extended shells:
  - Bourne-Again-Shell (bash)
  - T-C-Shell (tcsh)
  - ► Z-Shell (zsh)

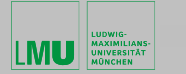

Python

・ロッ ・ 一 ・ ・ ・ ・ ・ ・ ・ ・

#### How can I switch between the different shells?

```
gkd22aa@cip50:~$ echo $SHELL
/bin/bash
gkd22aa@cip50:~$ tcsh
cip50:~>
cip50:~> exit
gkd22aa@cip50:~$ ksh
$
$
$ exit
```

3

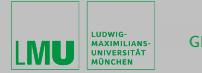

< ロ > < 同 > < 回 > < 回 > < □ > < □ >

## What is the prompt?

- prompt to enter a command
- depending on the shell the appearance of the prompt can be different
- changing the prompt using the variable PS1

```
gkd22aa@cip50:~$ ls
Desktop maildir
gkd22aa@cip50:~$ echo $PS1
${debian_chroot:+($debian_chroot)}\u@\h:\w\$
gkd22aa@cip50:~$ PS1="abc123# "
abc123# ls
Desktop maildir
abc123#
```

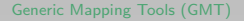

< 同 > < 三 > < 三 >

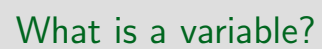

- in the most general sense simply a container for values
- a variable

LUDWIG-MAXIMILIANS-

- is addressed by a designated name
- has a certain location in the memory
- its value can change
- in the shells there is only one type of variables
- variables can be created and changed arbitrarily
- environment varibales
  - are initialized at login
  - influence the behavior of the shell
  - influence the commands

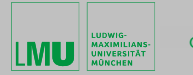

・ロッ ・ 一 ・ ・ ・ ・ ・ ・ ・ ・

### Which environment variables have been initialized/set?

```
gkd22aa@cip50:~$ env
TERM=xterm
SHELL=/bin/bash
USER=gkd22aa
LOGNAME=gkd22aa
HOME=/home/cip/gkd22aa
PWD=/home/cip/gkd22aa
LANG=en_GB.UTF-8
MAIL=/var/mail/gkd22aa
PATH=/usr/local/bin:/usr/bin:/bin:/usr/games
DISPLAY=localhost:10.0
```

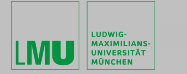

< ロ > < 同 > < 回 > < 回 > < □ > < □ >

#### What types of programs are there?

- as you know, programs are started from the shell
- there are two different groups of programs
  - programs that are stored on the hard disk
  - programs that are "programmed" into the shell (shell builtin programs)
- to obtain details about the type

```
gkd22aa@cip50:~$ type mkdir
mkdir is /bin/mkdir
gkd22aa@cip50:~$ type echo
echo is a shell builtin
gkd22aa@cip50:~$ type ls
ls is aliased to 'ls --color=auto'
```

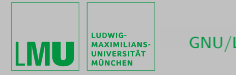

▲ □ ▶ ▲ □ ▶ ▲ □ ▶

• obtaining the path of a command

```
gkd22aa@cip50:~$ which echo
/bin/echo
gkd22aa@cip50:~$ which gnuplot
/usr/bin/gnuplot
```

- just entering echo  $\rightarrow$  shell builtin variant
- entering /bin/echo  $\rightarrow$  program from respective path
- there might be a slightly different functionality depending on the variant

Python

### How do you string commands together?

Imagine you want to start five commands after each other, but each of them will take a certain, undetermined amount of time. Possibly you will have to wait in front of the computer for hours and wait until each of the commands is finished in order to start the next one.

- the shell can execute more than one instruction per command
- a command doesn't end before the return key is pressed
- instructions can be separated by semicolons

```
gkd22aa@cip50:~$ echo $HOME; ls Desktop; date -R
/home/cip/gkd22aa
LinuxCourse.pdf Home.desktop System.desktop
Sun, 01 Nov 2009 16:00:42 +0100
```

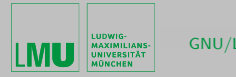

< ロ > < 同 > < 回 > < 回 > < □ > < □ >

• continue only when successful

```
gkd22aa@cip50:~$ dtae -R && ls $HOME
-bash: dtae: command not found
```

• continue only when unsuccessful

```
gkd22aa@cip50:~$ dtae -R || echo "Help, an error."
-bash: dtae: command not found
Help, an error.
```

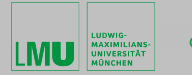

# Multi-Line-Commands

- often commands stretch over multiple lines
- current line can be continued in the next line with the backslash operator (\)

```
gkd22aa@cip50:~$ find /usr/share/WindowMaker/ \
> -type f -name BlueImage.jpeg
/usr/share/WindowMaker/Backgrounds/BlueImage.jpeg
gkd22aa@cip50:~$ find /usr/share/WindowMaker/ \
> -type f \
> -name \
> BlueImage.jpeg
/usr/share/WindowMaker/Backgrounds/BlueImage.jpeg
```

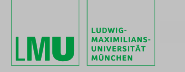

### Working with directories – paths

- the general form of a filename or of a directory name, specifies a unique location in a file system
- points to a file system location by following the directory tree hierarchy expressed in a string of characters in which path components, separated by a the slash /, represent each directory
- GNU/Linux distinguishes between two kinds of paths:
  - absolute path
    - points to the same location on one file system regardless of the working directory or combined paths
    - usually written in reference to a root directory
    - absolute path always starts with a slash /
  - relative path
    - a path relative to the working directory of the user or application, so the absolute path will not have to be given
    - always starts with a subdirectory or .../

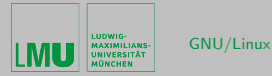

<<u>
し
、
<

</>

</u>

#### • working directory

```
gkd22aa@cip50:~$ echo $PWD
/home/cip/gkd22aa
gkd22aa@cip50:~$ pwd
/home/cip/gkd22aa
```

Э

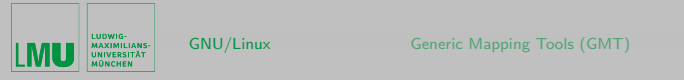

《曰》 《聞》 《臣》 《臣》

# Change directory

#### cd [PATH]

- [PATH]
  - replaced with absolute or relative path

Э

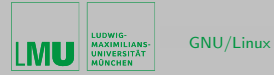

- 4 同 2 4 回 2 4 回 2 4

The following characters have a special meaning for the shell:

- points to the working directory
- ▶ points to the directory one level above the working directory
- -

•

• . .

- points to the last working directory
- •
- points to your home directory
- \$HOME
  - points to your home directory

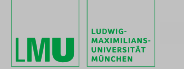

NU/Linu>

< ロ > < 同 > < 回 > < 回 > < □ > < □ >

```
gkd22aa@cip50:~$ cd ..
gkd22aa@cip50:/home/cip$ cd ...
gkd22aa@cip50:/home$ pwd
/home
gkd22aa@cip50:/home$ cd ../usr/bin
gkd22aa@cip50:/usr/bin$ pwd
/usr/bin
gkd22aa@cip50:/usr/bin$ cd ~
gkd22aa@cip50:~$ cd /usr/bin
gkd22aa@cip50:/usr/bin$ pwd
/usr/bin
gkd22aa@cip50:/usr/bin$ cd $HOME/Desktop
gkd22aa@cip50:~/Desktop$ pwd
/home/cip/gkd22aa/Desktop
```

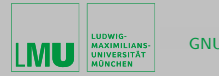

< 日 > < 同 > < 三 > < 三 > <

# List directory contents

#### ls [OPTION] [PATH]

- [PATH]
  - replaced with absolute or relative path
- [OPTION]
  - ► -a
- ▶ do not ignore entries starting with . (hidden files/directories)
- ▶ -|
- use a long listing format
- ► -r
- reverse order while sorting
- ► -t
- sort by modification time

3

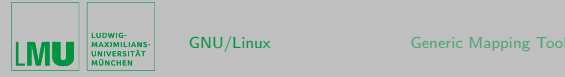

```
gkd22aa@cip50:~$ ls Desktop
LinuxCourse.pdf Home.desktop
gkd22aa@cip50:~$ ls -a
               .Xauthority .bash_logout
                                            .dmrc
.
               .kderc
                                            Desktop
                             .mcop
. .
gkd22aa@cip50:~$ ls -1
drwx----- 2 gkd22aa gkd22 4096 Oct 26 08:37 Desktop
drwx----- 2 gkd22aa gkd22 4096 Oct 19 11:50 maildir
gkd22aa@cip50:~$ ls -al
drwxr-xr-x 15 gkd22aa gkd22 4096 Nov 2 08:04 .
drwxr-xr-x 1759 root root 32768 Oct 29 16:26 ...
             1 gkd22aa gkd22 51 Nov 2 08:04 .Xauthority
-rw-----
             3 gkd22aa gkd22 4096 Oct 26 08:36 .adobe
drwx-----
```

< 日 > < 同 > < 回 > < 回 > < □ > < 回 > < 回 > < 回 > < 回 > < 回 > < 回 > < 回 > < 回 > < 回 > < 回 > < 回 > < 回 > < 回 > < 回 > < 回 > < 回 > < 回 > < 回 > < 回 > < 回 > < 回 > < 回 > < 回 > < □ > < □ >

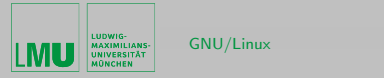

```
gkd22aa@cip50:~$ ls /
adm boot chkpnt dev etc lib mnt opt sbin sys usr
bin cdrom data home initrd media proc root srv tmp var
gkd22aa@cip50:~$ ls /usr/
X11R6 bin games include lib lib64 local man sbin share src
gkd22aa@cip50:~$ ls /usr/share/texmf-texlive/
bibtex doc ls-R makeindex tex
gkd22aa@cip50:~$ ls -l /usr/share/texmf-texlive/
drwxr-xr-x 4 root root 4096 Feb 25 2008 bibtex
lrwxrwxrwx 1 root root 18 Feb 25 2008 doc -> ../doc/texlive-do
lrwxrwxrwx 1 root root 27 Feb 25 2008 ls-R -> /var/lib/texmf/l
drwxr-xr-x 4 root root 4096 Feb 25 2008 makeindex
drwxr-xr-x 4 root root 4096 Feb 25 2008 tex
```

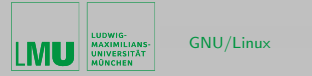

◆□ ▶ ◆□ ▶ ◆ □ ▶ ◆ □ ▶ ◆ □ ◆ ○ ◆ ○ ◆

```
gkd22aa@cip50:~$ touch fileB && sleep 30 && touch fileA \
&& sleep 30 && touch fileC
gkd22aa@cip50:~$ ls -l file?
-rw----- 1 gkd22aa gkd22 0 Feb 16 16:30 fileA
-rw----- 1 gkd22aa gkd22 0 Feb 16 16:29 fileB
-rw----- 1 gkd22aa gkd22 0 Feb 16 16:30 fileC
gkd22aa@cip50:~$ ls -lt file?
-rw----- 1 gkd22aa gkd22 0 Feb 16 16:30 fileC
-rw----- 1 gkd22aa gkd22 0 Feb 16 16:30 fileA
-rw----- 1 gkd22aa gkd22 0 Feb 16 16:29 fileB
gkd22aa@cip50:~$ ls -ltr file?
-rw----- 1 gkd22aa gkd22 0 Feb 16 16:29 fileB
-rw----- 1 gkd22aa gkd22 0 Feb 16 16:30 fileA
-rw----- 1 gkd22aa gkd22 0 Feb 16 16:30 fileC
```
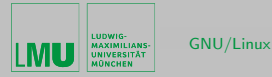

・ロッ ・ 一 ・ ・ ・ ・ ・ ・ ・ ・

- Is it a absolute or relative path?
- To which location does it point to?

bin/checkLocations.sh

../../sys/kernel/

/usr/share/gmt/../../lib/ruby/1.8/../../local/bin/

/../../../etc/default

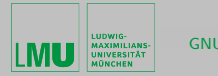

### Some basic commands

echo [TEXT]

- [TEXT]
  - output is written to terminal
  - please put "..." around

gkd22aa@cip50:~\$ echo " text output from \$USER "
 text output from gkd22aa

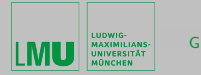

#### sleep [SECONDS]

- [SECONDS]
  - shell sleeps for the specified numbers of seconds

```
gkd22aa@cip50:~$ date ; sleep 30 ; date
Fri Nov 6 13:43:51 CET 2009
Fri Nov 6 13:44:21 CET 2009
gkd22aa@cip50:~$
```

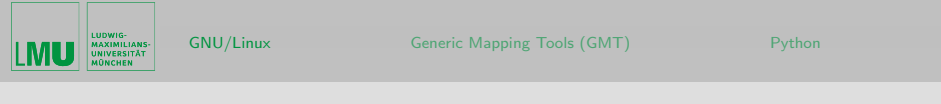

```
cat [FILE]
tac [FILE]
```

- [FILE]
  - concatenate files and print on the standard output
  - concatenate files and print on the standard output in reverse order

```
gkd22aa@cip50:~$ cat /etc/ntp.conf .dmrc
logfile /var/log/ntpd
driftfile /var/lib/ntp/ntp.drift
#broadcastclient yes
server 129.187.254.32
server 10.156.8.31
[Desktop]
Session=default
```

<ロ> (日) (日) (日) (日) (日)

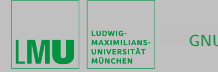

・ロッ ・ 一 ・ ・ ヨッ ・ ヨッ

# Make directories

mkdir [PATH]

- [PATH]
  - replaced with absolute or relative path

```
gkd22aa@cip50:~$ ls
Desktop
gkd22aa@cip50:~$ mkdir dirA ; ls
Desktop dirA
gkd22aa@cip50:~$ mkdir $HOME/dirB
gkd22aa@cip50:~$ mkdir /home/cip/$USER/dirC
gkd22aa@cip50:~$ ls
Desktop dirA dirB dirC
```

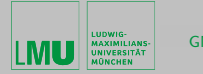

< ロ > < 同 > < 回 > < 回 > < □ > < □ >

### Remove empty directories

rmdir [PATH]

- [PATH]
  - replaced with absolute or relative path
  - directories must be empty

```
gkd22aa@cip50:~$ ls
Desktop dirA dirB dirC
gkd22aa@cip50:~$ rmdir dirA dir[BC]
gkd22aa@cip50:~$ ls
Desktop
gkd22aa@cip50:~$ rmdir Desktop/
rmdir: Desktop/: Directory not empty
```

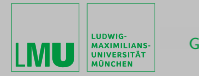

# Copy files and directories

cp [OPTION] SOURCE DEST

- [OPTION]
  - ► -a
- preserve all file/diretory attributes
- ► -b
  - make a backup of each existing destination file
- ► -i
- prompt before overwrite
- ► -r
- copy directories recursively
- ► -u
- copy only when the SOURCE file is newer than the destination file or when the destination file is missing

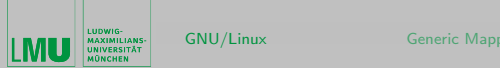

- SOURCE DEST
  - replaced with
    - filename or
    - absolute or
    - relative path

```
gkd22aa@cip50:~$ cp .bashrc newFile
gkd22aa@cip50:~$ ls
Desktop maildir newFile
gkd22aa@cip50:~$ mkdir TEST
gkd22aa@cip50:~$ cp /etc/profile \
   /usr/share/doc/bash/README.abs-guide TEST/
gkd22aa@cip50:~$ ls -1 TEST/
-rw----- 1 gkd22aa gkd22 1105 Nov 8 15:33 README.abs-guide
-rw----- 1 gkd22aa gkd22 486 Nov 8 15:33 profile
```

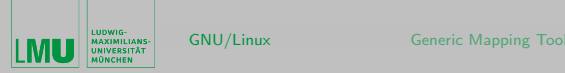

```
Pythor
```

・ロッ ・雪 ・ ・ ヨ ・ ・ ヨ

```
gkd22aa@cip50:~$ cp -i /etc/profile \
/usr/share/doc/bash/README.abs-guide TEST/
cp: overwrite 'TEST/profile'? y
cp: overwrite 'TEST/README.abs-guide'? y
gkd22aa@cip50:~$ ls -1 TEST/
-rw----- 1 gkd22aa gkd22 1105 Nov 8 15:34 README.abs-guide
-rw----- 1 gkd22aa gkd22 486 Nov 8 15:34 profile
gkd22aa@cip50:~$ cp -b /etc/profile \
/usr/share/doc/bash/README.abs-guide TEST/
cp: overwrite 'TEST/profile'? y
cp: overwrite 'TEST/README.abs-guide'? y
gkd22aa@cip50:~$ ls -l TEST/
-rw----- 1 gkd22aa gkd22 1105 Nov
                                    8 15:36 README.abs-guide
-rw----- 1 gkd22aa gkd22 1105 Nov 8 15:34 README.abs-guide~
-rw----- 1 gkd22aa gkd22 486 Nov 8 15:36 profile
-rw----- 1 gkd22aa gkd22 486 Nov 8 15:34 profile~
```

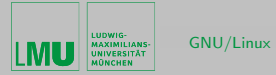

(日) (문) (문) (문) (문)

```
gkd22aa@cip50:~$ cp -r TEST test
gkd22aa@cip50:~$ ls
Desktop TEST maildir test
gkd22aa@cip50:~$ ls -1 TEST test
TEST/:
-rw----- 1 gkd22aa gkd22 1105 Nov 8 15:37 README.abs-guide
-rw----- 1 gkd22aa gkd22 1105 Nov 8 15:36 README.abs-guide~
-rw----- 1 gkd22aa gkd22 486 Nov
                                   8 15:37 profile
-rw----- 1 gkd22aa gkd22 486 Nov
                                   8 15:36 profile~
test/:
-rw----- 1 gkd22aa gkd22 1105 Nov
                                   8 15:38 README.abs-guide
-rw----- 1 gkd22aa gkd22 1105 Nov
                                   8 15:38 README.abs-guide~
-rw----- 1 gkd22aa gkd22 486 Nov
                                   8 15:38 profile
-rw----- 1 gkd22aa gkd22 486 Nov
                                   8 15:38 profile~
```

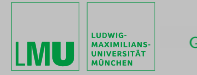

< 回 > < 注 > < 注 > < 三 >

# Move or rename files or directories

mv [OPTION] SOURCE DEST

- [OPTION]
  - ► -b
    - make a backup of each existing destination file
  - ► -i
- prompt before overwrite
- ► -u
- move only when the SOURCE file is newer than the destination file or when the destination file is missing
- SOURCE DEST
  - replaced with
    - filename or
    - absolute or
    - relative path

=

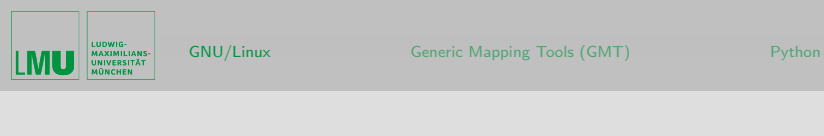

```
gkd22aa@cip50:~$ cd test/
gkd22aa@cip50:~/test$ ls
README.abs-guide README.abs-guide profile profile
gkd22aa@cip50:~/test$ mv profile Data-1.txt
gkd22aa@cip50:~/test$ ls
Data-1.txt README.abs-guide README.abs-guide profile
gkd22aa@cip50:~/test$ cd ...
gkd22aa@cip50:~$ mv test/ try
gkd22aa@cip50:~$ ls
Desktop TEST maildir try
gkd22aa@cip50:~$ mv TEST/ try/
gkd22aa@cip50:~$ ls try/
Data-1.txt README.abs-guide README.abs-guide TEST profile
```

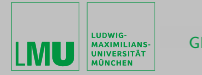

# Remove files or directories

#### rm [OPTION] FILE

- [OPTION]
  - ► -i
- prompt before every removal
- ► -r
- remove directories and their contents recursively
- ► -f
- ignore nonexistent files, never prompt!
- FILE
  - replaced with
    - filename or
    - absolute or
    - relative path

Linux Primer

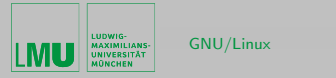

Python

・ロッ ・雪 ・ ・ ヨ ・

```
gkd22aa@cip50:~$ rm try/Data-1.txt
rm: remove regular file 'try/Data-1.txt'? y
gkd22aa@cip50:~$ ls try/
README.abs-guide README.abs-guide TEST profile
gkd22aa@cip50:~$ rm -r try/TEST/
rm: descend into directory 'try/TEST/'? y
rm: remove regular file 'try/TEST/profile'? y
rm: remove regular file 'try/TEST/README.abs-guide '? v
rm: remove regular file 'try/TEST/profile '? v
rm: remove regular file 'try/TEST/README.abs-guide'? v
rm: remove directory 'try/TEST/'? y
gkd22aa@cip50:~$ ls try/
README.abs-guide README.abs-guide profile
gkd22aa@cip50:~$ rm -rf try/
gkd22aa@cip50:~$ ls
Desktop maildir
```

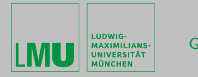

## Make links between files

ln [OPTION] SOURCE LINK\_NAME

- [OPTION]
  - ► -S

make symbolic links instead of hard links

```
gkd22aa@cip50:~$ ln -s maildir/ E-MAIL
gkd22aa@cip50:~$ ln -s /etc/profile $HOME/
gkd22aa@cip50:~$ ls -l && rm -f E-MAIL profile
drwx----- 2 gkd22aa gkd22 4096 Nov 8 15:27 Desktop
lrwxrwxrwx 1 gkd22aa gkd22 8 Nov 8 16:14 E-MAIL -> maildir/
drwx----- 2 gkd22aa gkd22 4096 Oct 19 11:50 maildir
lrwxrwxrwx 1 gkd22aa gkd22 12 Nov 8 16:14 profile -> /etc/prof
```

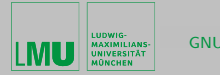

・ロッ ・ 一 ・ ・ ・ ・ ・ ・ ・ ・

### Commands for files and directories

touch FILE

• change file timestamps or create empty file

```
gkd22aa@cip50:~$ ls -l .bashrc ; echo "###" ; \
    sleep 80 ; echo "###" ; \
    touch .bashrc ; ls -l .bashrc
    -rw----- 1 gkd22aa gkd22 2278 Nov 8 16:22 .bashrc
    ###
###
-rw----- 1 gkd22aa gkd22 2278 Nov 8 16:24 .bashrc
```

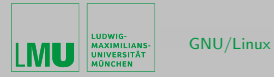

(日) (同) (三) (三)

### wc [OPTION] FILE

- print newline, word, and byte counts for each file
- [OPTION]
  - ► -C
    - print the byte counts
  - ► -W
    - print the word counts
  - ► -I
- print the newline counts

```
gkd22aa@cip50:~$ wc /etc/hosts
    3 9 104 /etc/hosts
gkd22aa@cip50:~$ cat /etc/host* /etc/profile | wc -l
64
```

ъ

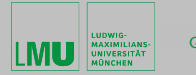

(日) (同) (三) (三)

### less [OPTION] FILE

- file viewer
- [OPTION]
  - ► -N
    - causes a line number to be displayed at the beginning of each line in the display
  - ► -E
    - ▶ causes less to automatically exit the first time it reaches end-of-file
- Navigation
  - to move in less arrow keys
  - to quit less q
  - ▶ to search in less / [PATTERN]

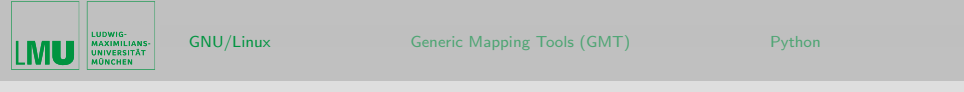

```
gkd22aa@cip50:~$ less -N /etc/bash.bashrc
    1 # System-wide .bashrc file for interactive bash(1) shells.
    2
    3 # To enable the settings / commands in this file for login
    4 # this file has to be sourced in /etc/profile.
    5
gkd22aa@cip50:~$ cat /etc/default/* | less
# Specify options for acpid startup, Debian default is to enable
# use of sockets at a non-default position
OPTIONS=s /var/run/acpid.socket"
# Specify modules to load on acpid's startup
# MODULES may be uncommented to load "none", contain the string
# to load all acpi related modules or simply a space seperated
```

=

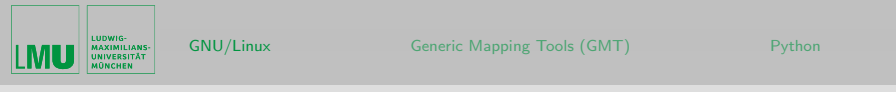

head [OPTION] [FILE] tail [OPTION] [FILE]

- output the first part or last part of files
- [OPTION]
  - ▶ -n i
    - print the first or last i lines instead of the first or last 10
  - ► -f
- only appropriable for tail
- command leaves [FILE] opened
- output appended data as the file grows
- to quit STRG-C

<ロト < 同ト < 回ト < ヨト

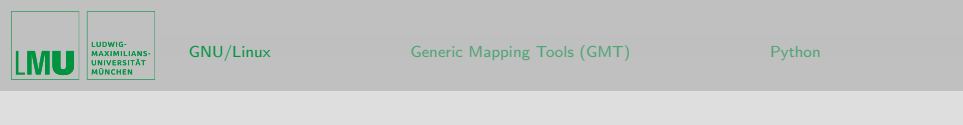

```
gkd22aa@cip50:~$ head -n 7 /etc/profile
# /etc/profile: system-wide .profile file for the Bourne shell
# and Bourne compatible shells (bash(1), ksh(1), ash(1), ...).
if [ __id -u'" -eq 0 ]; then
  PATH="/usr/local/sbin:/usr/local/bin:/usr/sbin:/usr/bin:/sbin:/
else
  PATH="/usr/local/bin:/usr/bin:/bin:/usr/games"
gkd22aa@cip50:~$ tail -n 4 -f /var/log/mail.log
Nov 13 04:11:24 cip50 postfix/cleanup[7544]: BEE3574477: message-
Nov 13 04:11:24 cip50 postfix/qmgr[3158]: BEE3574477: from=<root@
Nov 13 04:11:24 cip50 postfix/smtp[7550]: BEE3574477: to=<spann@c
Nov 13 04:11:24 cip50 postfix/qmgr[3158]: BEE3574477: removed
. . .
gkd22aa@cip50:~$ head -n 1 tomo.0??[05].dat
. . .
```

 $\equiv$ 

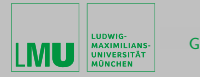

#### sort [OPTION] [FILE]

- sort lines of text files
- [OPTION]
  - ► -n
    - compare according to string numerical value
  - ► -u
- output only the first of an equal run

```
gkd22aa@cip50:~$ sort /etc/hosts
10.153.84.129 libby.cipmath.loc libby cip04
10.153.84.179 cip50.cipmath.loc cip50
127.0.0.1 localhost
```

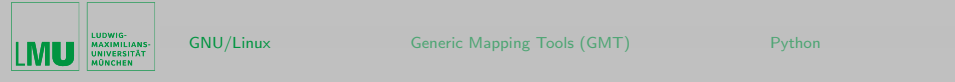

```
gkd22aa@cip50:~$ wget \
       http://www.geophysik.uni-muenchen.de/~oeser/LV/Shell/sort_ex.txt
gkd22aa@cip50:~$ cat sort_ex.txt
   . . .
gkd22aa@cip50:~$ sort sort_ex.txt
  . . .
gkd22aa@cip50:~$ sort -u sort_ex.txt
000 IP
001 ICMP
002 IGMP
003 GGP
006 TCP
012 PUP
017 UDP
022 IDP
   . . .
                                                                                                                                                                                                                                                                                                                                                                        < ロ > < 同 > < 回 > < 回 > < □ > < □ >
                                                                                                                                                                                                                                                                                                                                                                                                                                                                                                                               ъ
```

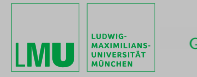

(▲ 臣 ▶ (▲ 臣 ▶

< □ > < 同 >

# Search for files in a directory hierarchy

find [OPTION] [PATH] [TEST] [ACTION]

- [OPTION]
  - ► -P
    - never follow symbolic links
  - ► -L
    - follow symbolic links
- [PATH]
  - replaced with
    - absolute or
    - relative path
- [TEST]
  - -amin/atime [n]
    - file was last accessed [n]\*24 hours ago

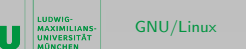

- [TEST]
  - -cmin/ctime [n]
    - file's status was last changed [n]\*24 hours ago
  - -empty
    - file is empty and is either a regular file or a directory
  - ▶ -gid [n]
    - file's numeric group ID is [n]
  - -group [NAME]
    - file belongs to group gname [NAME]
  - -mmin/mtime [n]
    - file's data was last modified [n]\*24 hours ago
  - -name [NAME]
    - base of file name (the path with the leading directories removed) matches shell pattern [NAME]
  - -perm [MODE]
    - ► any of the permission bits [MODE] are set for the file

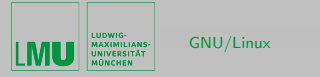

< ロ > < 同 > < 回 > < 回 > < □ > <

- [TEST]
  - -size [n][cwbkMG]
    - file uses n units of space ( $2k \equiv 2$  Kilobyte)
  - -type [TYPE]
    - file is of type [TYPE] (b (block special), c (character special), d (directory), p (named pipe (FIFO)), f (regular file), I (symbolic link) and s (socket))
  - ▶ -uid [UID]
    - file's numeric user ID is UID
  - -user [NAME]
    - file is owned by user [NAME]
  - ! [TEST]
    - true if [TEST] is false
  - ▶ [TEST] -a / -o [TEST]
    - logical AND or logical OR

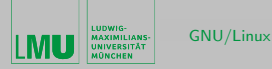

- [ACTION]
  - ▶ -exec [CMD] {} \;
    - runs the specified command [CMD] on the selected files {} \;
  - -print
    - print the full file name on the standard output, followed by a newline
  - -print0
    - print the full file name on the standard output, followed by a null character '\0' instead of the newline character
  - ▶ -ls
    - list current file in ls -dils format on standard output
  - -fls/fprint [FILE]
    - like -ls or -print but write to [FILE]

```
gkd22aa@cip50:~$ find ~ -name "*.pdf"
/home/cip/gkd22aa/Desktop/LinuxCourse.pdf
```

 $\equiv$ 

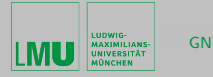

```
gkd22aa@cip50:~$ find /usr/ -type d -name examples
/usr/share/apps/kwordquiz/examples
/usr/share/apps/kvoctrain/examples
/usr/share/apps/kturtle/examples
/usr/share/apps/artsbuilder/examples
gkd22aa@cip50:~$ find /usr/ -type d -name examples -ls
1329753 4 drwxr-xr-x 2 root root 4096 Oct 10 2007 /usr/share/apps
1318914 4 drwxr-xr-x 2 root root 4096 Oct 10 2007 /usr/share/apps
1318710 4 drwxr-xr-x 4 root root 4096 Oct 10 2007 /usr/share/apps
1249525 4 drwxr-xr-x 3 root root 4096 Oct 10 2007 /usr/share/apps
gkd22aa@cip50:~$ cp /etc/profile . ; cp -b /etc/profile .
gkd22aa@cip50:~$ find . -name "*~" -print -exec rm -f {} \;
./profile~
```

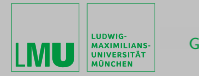

# Print lines matching a pattern

### grep [OPTION] [PATTERN] [FILE]

- [OPTION]
  - ► -C
- suppress normal output; instead print a count of matching lines for each input file
- ► -V
- invert the sense of matching
- ► -H
  - print the file name for each match
- [PATTERN]
  - replaced with regular expression
- [FILE]
  - replaced with filename

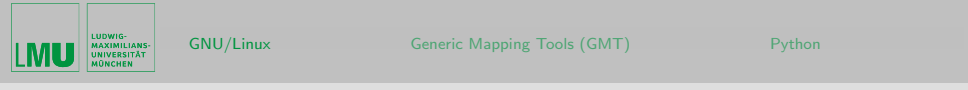

```
gkd22aa@cip50:~$ wget \
     http://www.geophysik.uni-muenchen.de/~oeser/LV/Shell/ort_ex.txt \
     http://www.geophysik.uni-muenchen.de/~oeser/LV/Shell/ex-1.xyz \
    http://www.geophysik.uni-muenchen.de/~oeser/LV/Shell/ex-2.xyz
gkd22aa@cip50:~$ less -e *ex*
gkd22aa@cip50:~$ grep a ort_ex.txt
Friedrichshafen
Halle
Furtwangen
gkd22aa@cip50:~$ grep -i "[fn]$" *ex*
ex-1.xyz:# Hainichen
ex-2.xyz:# Hainichen
ort_ex.txt:Bremen
ort_ex.txt:Friedrichshafen
                                                                                                                                                                                                                                             < ロ > < 同 > < 回 > < 回 > < □ > < □ >
```

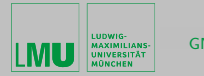

<ロト < 同ト < 三ト < 三ト -

# Change file owner and group

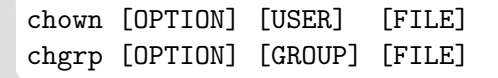

- [OPTION]
  - ► -R
    - operate on files and directories recursively
- [FILE]
  - replaced with
    - filename or
    - absolute or
    - relative path

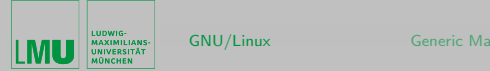

・ロッ ・雪 ・ ・ ヨ ・ ・ ヨ ・ ・ ヨ

```
gkd22aa@cip50:~$ finger $USER
Login: gkd22aa Name: Seminar-Geophys
Directory: /home/cip/gkd22aa
                                   Shell: /bin/bash
On since Fri Feb 17 10:13 (CET) on pts/0 from munich.geophysik
No mail.
No Plan.
gkd22aa@cip50:~$ id
uid=24101(gkd22aa) gid=24100(gkd22) groups=24100(gkd22),117(fuse)
gkd22aa@cip50:~$ chown gkd22aa sort_ex.txt
gkd22aa@cip50:~$ chgrp -R gkd22 Desktop/
gkd22aa@cip50:~$ ls -1 Desktop/
total 1240
-rw----- 1 gkd22aa gkd22 1242345 Nov 23 08:31 Datenverarbeit
-rw----- 1 gkd22aa gkd22
                            4485 Oct 26 08:28 Home.desktop
-rw----- 1 gkd22aa gkd22
                            3819 Oct 26 08:28 System.desktop
-rw----- 1 gkd22aa gkd22
                            5066 Oct 26 08:28 trash.desktop
```

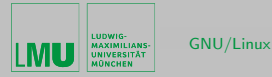

・ロッ ・ 一 ・ ・ ・ ・ ・ ・ ・ ・

# Change file mode bits

chmod [OPTION] [MODE] [FILE]

- [OPTION]
  - ► -R
    - operate on files and directories recursively
- [MODE]
  - symbolic notation is the most common method for representing permissions
  - octal notation is another common method for representing permissions
- [FILE]
  - replaced with
    - filename or
    - absolute or
    - relative path

Linux Primer

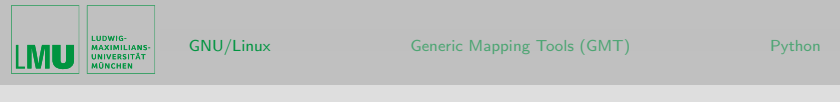

```
gkd22aa@cip50:~$ ls -l ex*
-rw----- 1 gkd22aa gkd22 565 Nov 29 10:17 ex-1.xyz
-rw----- 1 gkd22aa gkd22 797 Nov 29 10:17 ex-2.xyz
```

- [MODE] symbolic notation
  - character 1 is the type of file
  - next three indicate read, write, and execute permission for each of the three user types
  - since there are three types of permission for three user classes, there are a total of nine permission bits (three triads)
  - characters 2 4 show owner permissions (u user)
  - characters 5 7 show group permissions (g group)
  - characters 8 10 show permissions for all other users (o others)

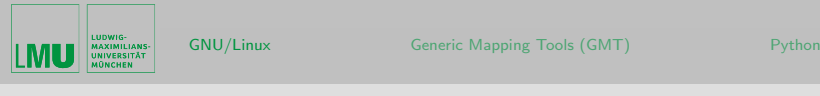

```
gkd22aa@cip50:~$ ls -l ex*
-rw----- 1 gkd22aa gkd22 565 Nov 29 10:17 ex-1.xyz
-rw----- 1 gkd22aa gkd22 797 Nov 29 10:17 ex-2.xyz
```

- [MODE] symbolic notation
  - if there is a "r,w,x" in a particular location (characters 2 10), there is permission
  - ▶ if there is a "-" in a particular location (characters 2 10), there is no permission
  - characters 2, 5, 8 indicate read permission (r read)
  - characters 3, 6, 9 indicate write permission (w write)
  - characters 4, 7, 10 indicate execute permission (x execute)

< ロ > < 同 > < 回 > < 回 > < □ > < □ >

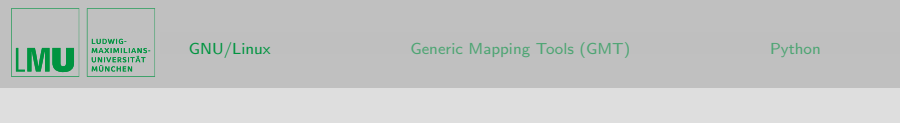

```
gkd22aa@cip50:~$ stat -c '%n %a %A' ex*
ex-1.xyz 600 -rw-----
ex-2.xyz 600 -rw-----
```

- [MODE] octal notation
  - these permissions are specified in octal
  - first character is for user, second for group and third is for others
  - each of these digits is the sum of its component bits; as a result, specific bits add to the sum as it is represented by a numeral:
    - high bit (4 in binary 100) is for read permission
    - middle bit (2 in binary 010) is for write permission
    - Iow bit (1 in binary 001) is for execute permission
  - these values never produce ambiguous combinations; each sum represents a specific set of permissions

| octal  | 0   | 1   | 2   | 3   | 4   | 5   | 6   | 7   |
|--------|-----|-----|-----|-----|-----|-----|-----|-----|
| binary | 000 | 001 | 010 | 011 | 100 | 101 | 110 | 111 |
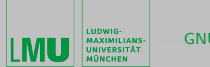

- [MODE] symbolic and octal notation
  - execute permission is required to change into a directory

| octal | symbolic  | interpretation                     |
|-------|-----------|------------------------------------|
| 777   | rwxrwxrwx | full permissions for all           |
| 664   | rw-rw-r   | read and write permissions for u,g |
|       |           | read permission for o              |
| 440   | rr        | read permission for u,g            |
|       |           | no permission for o                |

E

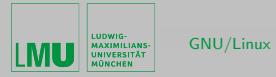

(日) (四) (日) (日) (日) (日)

thus we have to ways to change permissions

```
gkd22aa@cip50:~$ ls -1 FILE
-r--r-- 1 gkd22aa gkd22 90 Nov 13 15:07 FILE
gkd22aa@cip50:~$ chmod u=rw,g+w,o-r FILE
gkd22aa@cip50:~$ chmod 660 FILE
```

```
gkd22aa@cip50:~$ chmod 755 Desktop/
gkd22aa@cip50:~$ ls -1
drwxr-xr-x 2 gkd22aa gkd22 4096 Nov 8 15:27 Desktop
gkd22aa@cip50:~$ chmod u=rw,g=r,o= *ex*
gkd22aa@cip50:~$ ls -1 *ex*
-rw-r---- 1 gkd22aa gkd22 565 Nov 29 10:17 ex-1.xyz
-rw-r---- 1 gkd22aa gkd22 797 Nov 29 10:17 ex-2.xyz
-rw-r---- 1 gkd22aa gkd22 119 Nov 23 07:55 ort_ex.txt
-rw-r---- 1 gkd22aa gkd22 90 Nov 13 15:07 sort_ex.txt
```

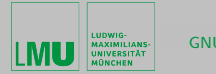

# Archiving utilities

#### tar [OPTION] [FILE]

- [OPTION]
  - ► -C
- create a new archive
- ► -X
- extract files from an archive
- ► -t
- list the contents of an archive
- -f FILE
  - use archive FILE
- ► -Z
  - use gzip compression
- ► -j
- use bzip2 compression

E

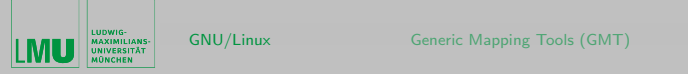

ヘロン 人間 とくほ とくほ とう

- [FILE]
  - replaced with
    - filename or
    - absolute or
    - relative path

```
gkd22aa@cip50:~$ tar -c -f Example-1.tar -- *ex*
gkd22aa@cip50:~$ ls -l Example-1.tar
-rw----- 1 gkd22aa gkd22 10240 Nov 29 11:58 Example-1.tar
gkd22aa@cip50:~$ tar -t -f Example-1.tar
ex-1.xyz
ex-2.xyz
ort_ex.txt
sort_ex.txt
gkd22aa@cip50:~$ tar -c -f Example-2.tar.gz -z -- *ex*
gkd22aa@cip50:~$ ls -l Example-2.tar.gz
-rw----- 1 gkd22aa gkd22 872 Nov 29 11:59 Example-2.tar.gz
```

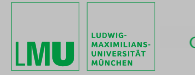

・ロッ ・ 一 ・ ・ ・ ・ ・ ・ ・ ・

### Compress or expand files

gzip [FILE] gunzip [FILE]

bzip2 [FILE] bunzip2 [FILE]

zip ZIPFILE [FILE] unzip ZIPFILE

- [FILE]
  - replaced with
    - filename or
    - absolute or
    - relative path

Э

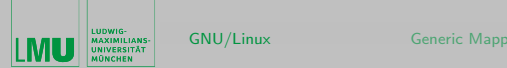

Python

・ロッ ・雪 ・ ・ ヨ ・

```
gkd22aa@cip50:~$ bzip2 Example-1.tar
gkd22aa@cip50:~$ ls -l Example-1.tar.bz2
-rw----- 1 gkd22aa gkd22 841 Nov 29 11:58 Example-1.tar.bz2
gkd22aa@cip50:~$ bunzip2 Example-1.tar.bz2
gkd22aa@cip50:~$ gzip *.txt
gkd22aa@cip50:~$ ls -l *.gz
gkd22aa@cip50:~$ gunzip *.txt.gz
gkd22aa@cip50:~$ zip xyz.zip ex-*
  adding: ex-1.xyz (deflated 58%)
  adding: ex-2.xyz (deflated 60%)
gkd22aa@cip50:~$ unzip xyz.zip
replace ex-1.xyz? [y]es, [n]o, [A]11, [N]one, [r]ename: y
  inflating: ex-1.xyz
replace ex-2.xyz? [y]es, [n]o, [A]11, [N]one, [r]ename: y
  inflating: ex-2.xyz
```

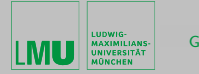

(日) (同) (三) (三)

### Print files

```
lp [FILE]
a2ps [FILE]
```

- [FILE]
  - replaced with
    - filename or
    - absolute or
    - relative path

```
gkd22aa@cip50:~$ a2ps ort_ex.txt
gkd22aa@cip50:~$ cp /usr/share/tcltk/tk8.5/images/logo.eps .
gkd22aa@cip50:~$ gv logo.eps
gkd22aa@cip50:~$ lp logo.eps
```

Э

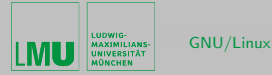

# Print handling

lpstat cancel lpoptions

- lpstat
  - print cups status information
- cancel
  - cancel print jobs
- lpoptions
  - display or set printer options and defaults

3

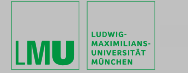

< □ > < □ > < □ > < □ > < □ > . < □ >

# Additional commands

- logout and exit
  - cause the shell to exit
- passwd
  - change user password
- id
  - print real and effective user and group IDs
- quota -sm
  - display disk usage and limits
- who and w
  - show who is logged on
- finger [USERNAME]
  - user information lookup program
- last
  - show listing of last logged in users

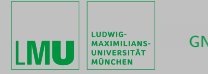

イロン イポン イヨン イヨン

### Process und resource management

#### top

- display Linux tasks
- keyboard short cuts
  - h help
  - q quit
  - u show processes of specific user
  - k kill process with PID

top - 14:36:39 up 22:53, 2 users, load average: 1.00, 1.05, 1.03 Tasks: 113 total, 2 running, 111 sleeping, 0 stopped, 0 zombie Cpu(s): 0.0%us, 0.0%sy, 50.1%ni, 49.9%id, 0.0%wa, 0.0%hi, 0.0%si, 0.0%st Mem: 3107484k total, 2735880k used, 371604k free, 217456k buffers Swap: 2104472k total, 0k used, 2104472k free, 352780k cached

 PID
 USER
 PR
 NI
 VIRT
 RES
 %/CPU
 %/MEM
 TIME+ COMMAND
 9892
 mdd73ak
 30
 10
 1991m
 1.9g
 344 R
 100
 65.6
 2:22.35
 1dms

 1
 root
 20
 0
 1940
 636
 540 S
 0
 0.0
 0:01.28
 init

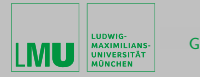

< ロ > < 同 > < 回 > < 回 > :

#### ps [OPTION]

- report a snapshot of the current processes
- [OPTION]
  - ▶ -e -A
    - select all processes
  - ▶ -f
    - does full format listing
  - ► -1
    - does long format listing
  - ▶ -p [PID]
    - selects the processes whose process ID numbers appear in PID
  - ▶ -u [USERNAME]
    - selects the processes whose real user name or ID is in the USERNAME

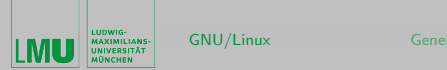

Python

```
gkd22aa@cip50:~$ ps -u mdd73ak -f
                                       PTD PPTD
                                                                                  C STIME TTY
UID
                                                                                                                                                       TIME CMD
mdd73ak 8010
                                                                     1
                                                                                  0
                                                                                          09:52 ?
                                                                                                                                      00:00:00 /bin/bash ./task.sh
mdd73ak 9892 8010 99 14:34 ?
                                                                                                                                      00:20:52 .././ldms 328292300
gkd22aa@cip50:~$ ps -e -l
F
        S
                UID PID PPID C PRI NI ADDR SZ WCHAN
                                                                                                                                                                            TTY
                                                                                                                                                                                                                TIME CMD
        S
                                                                                      80
                                                                                                                                 485 -
                                                                                                                                                                              ?
                                                                                                                                                                                              00:00:01 init
4
                          0
                                           1
                                                                 0
                                                                        0
                                                                                                       0
1
        S
                          0
                                           2
                                                                 0 0
                                                                                      75 -5 -
                                                                                                                                                                             ?
                                                                                                                                                                                              00:00:00 kthreadd
                                          3
        S
                          0
                                                                 20 - 40
                                                                                                                                                                             ?
                                                                                                                                                                                              00:00:00 migration/0
1
                                                                                                                                          0
        S
                          0
                                          4
                                                                2.0
                                                                                     75 -5 -
                                                                                                                                          0
                                                                                                                                                                             ?
                                                                                                                                                                                              00:00:00 ksoftirgd/0
1
                                                                                                                                                  _
                                           5
5
       S
                          0
                                                                 20 - 40
                                                                                                                                          0
                                                                                                                                                                             ?
                                                                                                                                                                                              00:00:00 watchdog/0
        S
                          0
                                          6
                                                                 20 - 40
                                                                                                                                                                             ?
                                                                                                                                                                                              00:00:00 migration/1
1
                                                                                                                                           0
        S
                          0
                                           7
                                                                 2 0
                                                                                      75 -5 -
                                                                                                                                                                             ?
                                                                                                                                                                                              00:00:00 ksoftirgd/1
1
                                                                                                                                          0
                                                                                                                                                 _
gkd22aa@cip50:~$ ps -p 1 -f
                     PID PPID C STIME TTY
UTD
                                                                                                                                 TIME CMD
root
                                                    0 0 Dec08 ?
                                                                                                                00:00:01 init [2]
                              1
                                                                                                                                                                                        < ロ > < 同 > < 回 > < 回 > < □ > < □ >
```

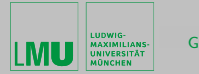

GNU/Linux

#### kill -s [SIGNAL] PID

- send a signal to a process (PID)
- [SIGNAL]
  - ► QUIT
    - quit process
  - ► KILL
    - kill process (terminate immediately)
  - STOP
    - stop process
  - ► CONT
    - continue process

E

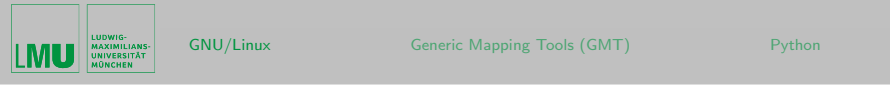

```
gkd22aa@cip50:~$ wget \
 http://www.geophysik.uni-muenchen.de/~oeser/LV/Shell/rechne
gkd22aa@cip50:~$ chmod 700 rechne
gkd22aa@cip50:~$ ./rechne &
gkd22aa@cip50:~$ top
gkd22aa@cip50:~$ kill -s STOP 18148
[1]+
     Stopped
                              ./rechne
gkd22aa@cip50:~$ ps -1 -C rechne
           PID PPID C PRI NI ADDR SZ WCHAN TTY
FS
     IITD
                                                        TIME CMD
 T 24053 18148 17982 77 80
                              0 -
                                     23 -
                                              pts/1 00:00:42 rech
gkd22aa@cip50:~$ kill -s CONT 18148
gkd22aa@cip50:~$ ps -1 -C rechne
F
 S
     IITD
           PTD PPTD
                       C PRI NI ADDR SZ WCHAN TTY
                                                        TIME CMD
 R 24053 18148 17982 66 80
                                     23 -
                                              pts/1 00:00:46 rech
                              0 -
```

< 日 > < 同 > < 三 > < 三 > < 三 > <

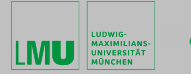

< ロ > < 同 > < 回 > < 回 > < □ > < □ >

## Background processes and process priority

- COMMAND &
  - command starts in background (fg, bg and jobs)
- nohup COMMAND
  - run a command immune to hangups, with output to a non-tty
- nice -n VALUE COMMAND
  - run a program with modified scheduling priority

```
gkd22aa@cip50:~$ nohup xclock &

[1] 10354

gkd22aa@cip50:~$ nohup: appending output to 'nohup.out'

[STRG-D]

...

gkd22aa@cip50:~$ nice -n 19 iceweasel &

gkd22aa@cip50:~$ ps -f -C iceweasel
```

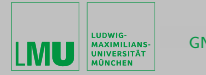

#### Access to remote machines

ssh [OPTION] HOSTNAME [COMMAND]

- logging into a remote machine
- secure encrypted communications between untrusted hosts over an insecure network
- [OPTION]
  - ► -x -X
    - disable/enables X11 forwarding
  - ▶ -1 USERNAME
    - specifies the user to log in as on the remote machine USERNAME
- HOSTNAME
  - connect to specified remote machine (FQDN)
- [COMMAND]
  - ► if specified, it's executed on the remote host instead of a login shell

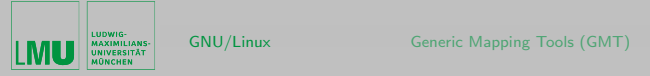

```
gkd22aa@cip50:~$ ssh -X cip76
Last login: Fri Dec 11 14:19:43 2009 from cip50.cipmath.loc
gkd22aa@cip76:~$ xclock
[STRG-C]
gkd22aa@cip76:~$ ssh -x cip52 xeyes
Error: Can't open display:
gkd22aa@cip76:~$ ssh -1 $USER cip30 'ps -f -u $LOGNAME'
        PID PPID C STIME TTY
                                  TIME CMD
UTD
gkd22aa 5390 5387 0 15:37 ? 00:00:00 sshd: gkd22aa@notty
gkd22aa 5393 5390 0 15:37 ? 00:00:00 ps -f -u gkd22aa
gkd22aa@cip76:~$ ssh cip52
gkd22aa@cip52:~$ echo $HOSTNAME
cip52
gkd22aa@cip52:~$ exit
logout
Connection to cip52 closed.
```

・ロッ ・ 一 ・ ・ ヨ ・ ・ ヨ ・

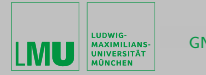

< ロ > < 同 > < 回 > < 回 > < 回 > < 回 > < 回 > < 回 > < 回 > < 回 > < 回 > < 0 > < 0 >

sftp [USERNAME@]HOSTNAME[:DIRECTORY]
scp [USERNAME@][HOSTNAME:]SOURCE] \
 [USERNAME@][HOSTNAME:]DESTINATION

- secure copy (remote file copy program)
- [USERNAME]
  - ▶ specifies the user to log in as on the remote machine USERNAME
- HOSTNAME
  - connect to specified remote machine (FQDN)
- [DIRECTORY]
  - replaced with directory on the remote machine
- [SOURCE] [DESTINATION]
  - replaced with directory or filenames on the local or remote machine

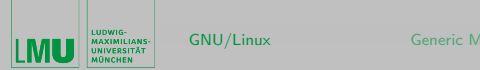

```
gkd22aa@cip50:~$ sftp cip34
Connecting to cip34...
sftp> put ex-1.xyz ex1.dat
Uploading ex-1.xyz to /home/cip/gkd22aa/ex1.dat
                             100% 565 0.6KB/s 00:00
ex-1.xvz
sftp> get ex-2.xyz ex2.dat
Fetching /home/cip/gkd22aa/ex-2.xyz to ex2.dat
/home/cip/gkd22aa/ex-2.xyz 100% 797 0.8KB/s 00:00
sftp> ls
Desktop ex-1.xyz ex-2.xyz ex1.dat ex2.dat copy.txt maildir ort_e
sftp> exit
gkd22aa@cip50:~$ scp $USER@cip76:~/ex-1.xyz Desktop/
ex-1.xyz 100% 565 0.6KB/s 00:00
gkd22aa@cip50:~$ scp copy.txt $USER@cip76:~/neu.dat
copy.txt 100% 90 0.1KB/s 00:00
```

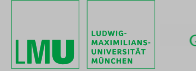

#### Redirect input and output

COMMAND < FILE COMMAND > FILE COMMAND >> FILE COMMAND 2> FILE COMMAND > FILE 2>&1

- redirect standard input, output and error messages
- flexible handling of file contents
  - COMMAND
    - replaced with any command
  - ► FILE
    - replaced with filename

3

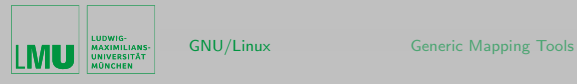

```
(GMT)
```

```
gkd22aa@cip50:~$ env > output.dat
gkd22aa@cip50:~$ ps -u $USER -f >> output.dat
gkd22aa@cip50:~$ grep gkd < output.dat
USER=gkd22aa
MAIL=/var/mail/gkd22aa
PWD=/home/cip/gkd22aa
HOME=/home/cip/gkd22aa
LOGNAME=gkd22aa
gkd22aa 4675 4668 0 14:23 ?
                                     00:00:00 sshd: gkd22aa@pt
gkd22aa 4676 4675 0 14:23 pts/0 00:00:00 -bash
gkd22aa@cip50:~$ grep gkd < output.dat > hits.dat
gkd22aa@cip50:~$ cat hits.dat
gkd22aa@cip50:~$ grep gkd output.dar > hits.dat 2> errors.dat
gkd22aa@cip50:~$ cat errors.dat
grep: output.dar: No such file or directory
```

・ロッ ・雪 ・ ・ ヨ ・

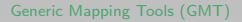

<ロト < 同ト < 回ト < ヨト

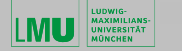

# Summary

- important things to remember:
  - GNU/Linux command syntax
  - how to get help and documentation
  - absolute and relative path
  - characters with special meaning for the shell
  - how to work with variables
- Questions?

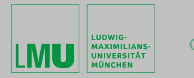

NU/Linux

# Generic Mapping Tools

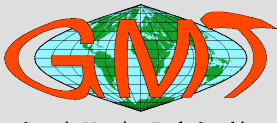

**Generic Mapping Tools Graphics** 

- initiated in 1987 at Lamont-Doherty Earth Observatory, Columbia University by graduate students Paul Wessel and Walter H. F. Smith
- follows UNIX philosophy complex tasks are broken down into smaller and more manageable components
- offers unlimited flexibility (can be called from the command line, inside scripts, and from user programs)
- attracted many users because of its high quality PostScript output

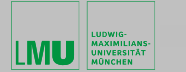

# **GMT** Documentation

- "Technical Reference and Cookbook"
  - in Internet
  - on Hard Disk
- Ä Map-making Tutorial"
  - in Internet
  - on Hard Disk
- "GMT Online Man Pages"
  - in Internet
  - on Hard Disk
- "GMT Supplemental Online Man Pages"
  - in Internet
  - on Hard Disk

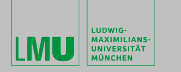

- 4 目 2 4 日 2 4 日 2 4 H 2 4 H

# First Steps with GMT

- let's work with "A Map-making Tutorial":
  - Session 1: basics and map projections
  - Session 2: psxy, pscoast and pstext
  - Session 3: gridding with grdcontour, xyz2grd, nearneighbor and surface
  - Session 4: color palette tables and color images
- examples from Geophysics and Geology:
  - http://www.geophysik.uni-muenchen.de/~oeser/LV/GMT/

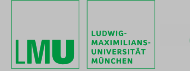

・ロッ ・ 一 ・ ・ ヨ ・ ・ ヨ ・

# **Tutorial Perparation**

- please open in browser:
  - /usr/share/doc/gmt/html/GMT\_Tutorial.html
- type in terminal (CLI):

```
gkd12ca@cip50:~$ cp -r /usr/share/doc/gmt-tutorial/tutorial/ .
gkd12ca@cip50:~$ cd tutorial/
gkd12ca@cip50:~/tutorial$ gunzip *.gz
gkd12ca@cip50:~/tutorial$ ls
bermuda.grd data quakes.cpt quakes.ngdc ship.xyz topo.cpt us.grd
```

 $\bullet$  always prepend to all GMT commands the wrapper script GMT

```
gkd12ca@cip50:~$ GMT pscoast ...
gkd12ca@cip50:~$ GMT psxy ...
```

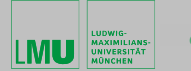

< ロ > < 同 > < 回 > < 回 > < □ > < □ >

## Python

- python lecture material available at:
  - http://www.geophysik.uni-muenchen.de/~oeser/LV/Python/
  - please store all .tar.gz files on local disk

```
gkd12ca@cip50:~$ virtualenv --system-site-packages $HOME/mypython
gkd12ca@cip50:~$ echo "PATH=$HOME/mypython/bin:$PATH" >> .bashrc
gkd12ca@cip50:~$ tar -xzf Python*.tar.gz
gkd12ca@cip50:~$ cd PythonIntro
gkd12ca@cip50:~/PythonIntro$ ipython notebook
```

https://en.wikipedia.org/wiki/Python\_(programming\_language)